## **NX Connects Troubleshooting**

## **Screens are Green**

This is usually due to a laptop GPU that is not an NVIDIA one. There is a setting in the "Advanced Display Settings"

- You will need to access NX Connects' Settings either by:
  - If you are running Jmenu, then open the NX connects screen from your menubar
  - If you are running NX Desktop, then move your mouse to upper-right corner, wait a second, a small image of a page corner turn down will appear, click on it:
- Click on the settings icon:

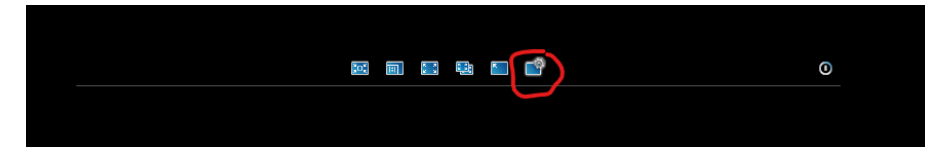

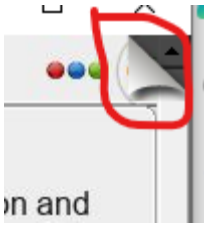

- Display
- Change Settings
- Modify Advanced Settings
- The option that usually solves this issue:
  - "Disable Client Side Hardware Decoding".
- You may have to disconnect your session and reconnect. This is not always required.